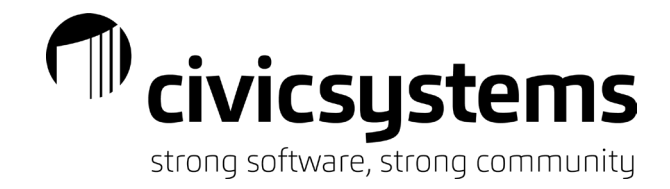

## **Animal License**

## New License

## 1. Set up the License.

## a. Go to Animal Licenses – Licenses – Setup New License

| Caselle Connect® 👻  | > Animal License 🔹 > Licenses 👻 | > Setup N | New Licenses             |    |         |   |   |
|---------------------|---------------------------------|-----------|--------------------------|----|---------|---|---|
| Caselle Connect®    | Setup New Licenses 🔯            |           |                          |    |         |   |   |
| License:            |                                 |           |                          |    | License |   | 4 |
| License:            |                                 |           |                          |    |         |   | _ |
| License Attachments | User-Defined Notes              |           |                          |    |         |   |   |
| License number:     |                                 | E         | Show license as active   | l. |         |   |   |
| Expiration date:    |                                 | v         | eterinarian name:        |    |         |   |   |
| Fee:                | ~                               | R         | labies number:           |    |         |   |   |
| Species:            | ~                               | R         | abies expiration date:   |    |         |   |   |
| Breed:              | ~                               | M         | /icrochip ID:            |    |         |   |   |
| Color:              | ~                               | M         | /licrochip manufacturer: |    |         |   |   |
| Markings:           |                                 | C         | Owner                    |    |         |   |   |
| Animal name:        |                                 | N         | lame:                    |    |         | • |   |
| Gender:             | Male $\checkmark$               | А         | Address:                 |    |         |   |   |
| Neutered/Spayed:    | $\sim$                          |           |                          |    |         |   |   |
| Alert message:      |                                 | ,         | elephone 1:              |    |         |   |   |
|                     |                                 |           | elephone 2:              |    |         |   |   |
|                     |                                 | E         | imail:                   |    |         |   |   |
|                     |                                 |           |                          |    |         |   |   |

- b. Enter the license number. We often set this field to track so if the license number changes from one year to the next we have a historical record of it. Others will assign this as a random number and use a user-defined field to record the "tag" number each year.
- c. Set the expiration date of the license. This impacts the renewal timeframe recognized by Cash Receipting.
- d. Assign the fee for the license. Each license can only have one standard fee.
- e. Assign the species. This is a self-validating field; once you type into the field it will store that value as a drop-down option.
- f. Assign the breed. This is a self-validating field; once you type into the field it will store that value as a drop-down option.
- g. Assign the color. This is a self-validating field; once you type into the field it will store that value as a drop down option.
- h. Assign the markings. This is a self-validating field; once you type into the field it will store that value as a drop-down option.
- i. Enter the animal name.

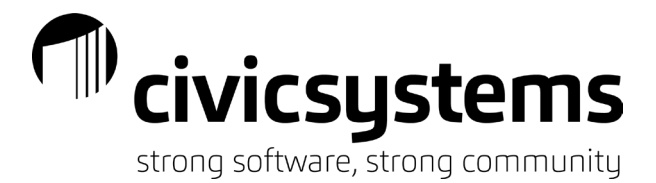

- j. Select the animal gender.
- k. Select whether the animal is neutered/spayed or leave blank.
- I. The alert message will appear in Cash Receipting, billing screens and in Inquiry. Use this field to communicate with others. Items like "Cash Only" or "In Violation, see XXX".
- m. The show license as active box must be checked if it is an active license that should be renewed each year.
- n. Veterinarian name should store the name of the veterinarian that provided the rabies vaccination.
- o. Rabies Number is the manufacturer number of the vaccine provided by the veterinarian.
- p. Rabies expiration date is the date the vaccine expires, and the animal will need a new vaccine.
- q. Microchip ID can be entered if the animal is microchipped.
- r. Microchip manufacturer can be entered if the animal is microchipped.
- s. Add the animal owner from the drop down. If the owner does not exist or the owner address, telephone or email need to be updated you can use the drop-down at the end of the owner field to modify or add a new owner.
- 2. Enter the billing for the license. This is a manual process the first year a license is issued.
  - a. Go to Animal Licenses License Enter Manual Billings.

| Caselle Connect® 👻 | > Animal License + > Licenses + > Enter Manual Billings |
|--------------------|---------------------------------------------------------|
| Caselle Connect®   | Enter Manual Billings 🗵                                 |
| Date:              | 09/05/2022                                              |
| Reference number:  | 1                                                       |
| Owner:             | (AA)                                                    |
| Check number:      |                                                         |
| Source ID:         |                                                         |
| Description:       | Billing                                                 |
| Amount:            | .00 Comments                                            |

- b. Enter the owner of the animal. You can use the search button at the end of the owner field to find the animal owner.
- c. Enter the amount to be billed.
- d. Allocate the amount to be billed to each outstanding license for the owner.
- 3. Print the license by going to Animal Licenses Licenses License/Renewal Forms.
- 4. Enter the Cash Receipt for the Animal License.
  - a. Go to Cash Receipting Payemnts Enter Payments.

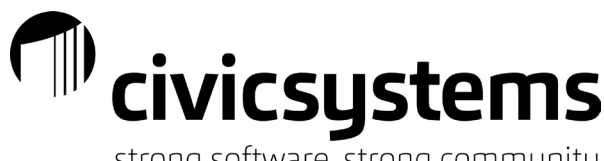

strong software, strong community

b. Select the Animal License Category.

| Caselle Connect® |                     | ting  + >  | Payments 🔹 > | Enter Pay       | ments         |                  |          |
|------------------|---------------------|------------|--------------|-----------------|---------------|------------------|----------|
| Caselle Connect® | Enter Paymen        | ts 🗵       |              |                 |               |                  |          |
| Payment date: N  | Monday, September 5 | , 2022 [   | •            | User: J         | essie         |                  | Workspa  |
| Receipt number:  | 1.001809            |            |              | Custome         | r information |                  |          |
| Category:        | 1: ANIMAL LICENSE   | S (14)     | ~            | Custor<br>Name: | mer number:   | 4<br>DUCK, DAFEY |          |
| Customer:        | DUCK, DAFFY         |            | æ            | Addres          | SS:           | 100 FIRST STRE   | ET 53215 |
| Distributions —  |                     |            |              | Balanc          | e due:        | 10.00            | 55215    |
| Distribution:    | 1402: DOG LICENSE   | E - SPAYED | NEUTERED 🗸   |                 |               |                  |          |
| GL account:      | 001-4-190-1-4180    |            | <i>i</i> *1  |                 | Dis           | tribution        | Cus      |
| GL activity:     | 0                   | <i>8</i> 4 |              |                 |               |                  |          |
| Job number:      |                     |            |              |                 |               |                  |          |
| Description:     | DOG LICENSE         |            |              |                 |               |                  |          |
| Amount:          | 10.00               | ]          | Comments     |                 |               |                  |          |

- c. Enter the Owner name.
- d. Verify the amount of the receipt and the type of license.
- e. Select the appropriate payment type and enter the check number and payor if appropriate.

Renewing Expired Licenses (Processing)

1. Print renewal letters to send to pet owners. Go to Animal Licenses – Licenses – License/Renewal Forms. Select your renewal report and print.

| Caselle Connect® 🔻 > Animal License 👻 >        | Licenses 🔻 > License/Renewal Forms |
|------------------------------------------------|------------------------------------|
| Caselle Connect® License/Renewal Forms         |                                    |
| Title: License/Renewal Forms - Renewal Letters |                                    |

- 2. When the owner submits renewal paperwork and pays, go to Cash Receipting Payments Enter Payments.
- 3. Select the Animal License Category.
- 4. Enter the Owner name. If they have an expired license you will receive a pop up to update the license information. Click Yes.

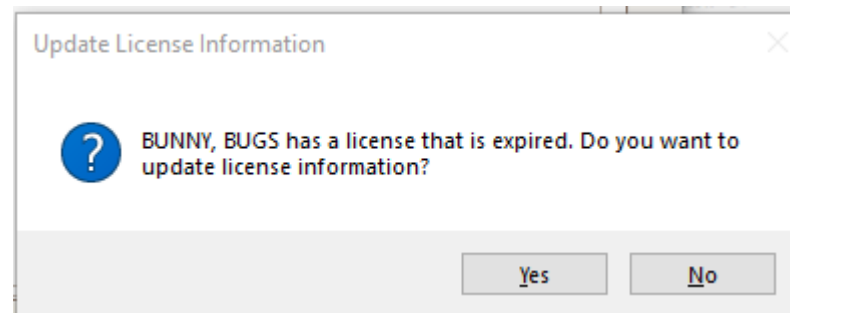

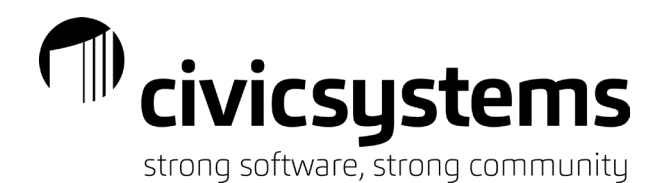

5. Update the license information including the the expiratio date. Click Save when finished. Click yes to the prompt to create the billing. If the license is not expired you will need to manually go to Animal Licenses – Licenses – Update License Information.

| Caselle Connect® -> Animal License -> Licenses -> Update License Information |                  |                                             |  |  |  |
|------------------------------------------------------------------------------|------------------|---------------------------------------------|--|--|--|
| Caselle Co                                                                   | nnect®           | Enter Payments Update License Information 🔯 |  |  |  |
| Owner:                                                                       | BUNNY, BUGS (6)  |                                             |  |  |  |
| License:                                                                     | 6-2 (MARVIN)     | 6-2 (MARVIN) ~                              |  |  |  |
| Show                                                                         | license as activ | e                                           |  |  |  |
| Fee:                                                                         |                  | New/Renewal ~                               |  |  |  |
| 🗹 Waive                                                                      | ed Penalty       |                                             |  |  |  |
| TagNumb                                                                      | er:              | 44.00                                       |  |  |  |
| Expiration                                                                   | n date:          | 12/31/2021                                  |  |  |  |
| Rabies expiration date:                                                      |                  | 07/10/2021                                  |  |  |  |
| Rabies nu                                                                    | mber:            |                                             |  |  |  |
| Veterinarian name:                                                           |                  |                                             |  |  |  |
| Alert message:                                                               |                  |                                             |  |  |  |
| Termination of License:                                                      |                  |                                             |  |  |  |
| Decea                                                                        | ✓ Deceased       |                                             |  |  |  |
| Reloc                                                                        | Relocated        |                                             |  |  |  |

- 6. Finish recording the receipt.
- 7. Print the license by going to Animal Licenses Licenses License/Renewal Forms.